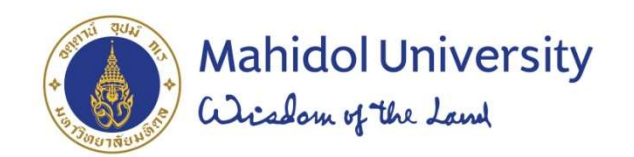

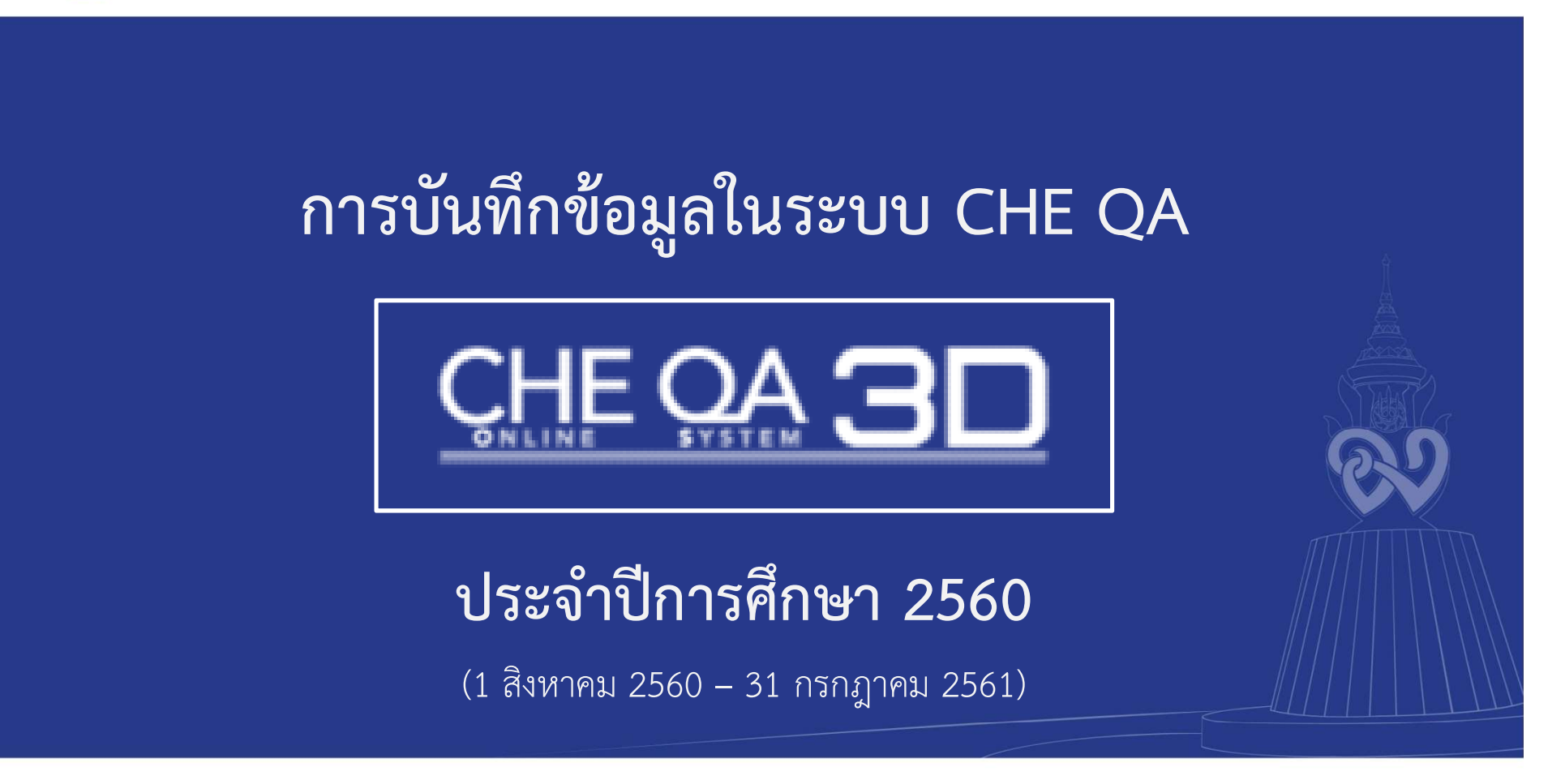

วันที่ 12 กันยายน 2561

ณ ห้องประชุม K102 อาคารเฉลิมพระเกียรติ คณะวิทยาศาสตร์ มหาวิทยาลัยมหิดล

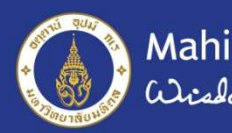

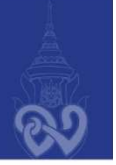

### วัตถุประสงค์

- เพื่อให้มหาวิทยาลัยมีข้อมูลด้านการประกันคุณภาพการศึกษาจัดส่ง ให้แก่ สกอ. ตามรอบเวลาที่กำหนด
- เพื่อให้ผู้บันทึกข้อมูลทั้งในระดับหลักสูตร และระดับคณะจัดส่งข้อมูลได้ถูกต้อง
- เพื่อให้สามารถกำกับและติดตาม การบันทึกข้อมูลระดับหลักสูตร ได้อย่างครบถ้วน

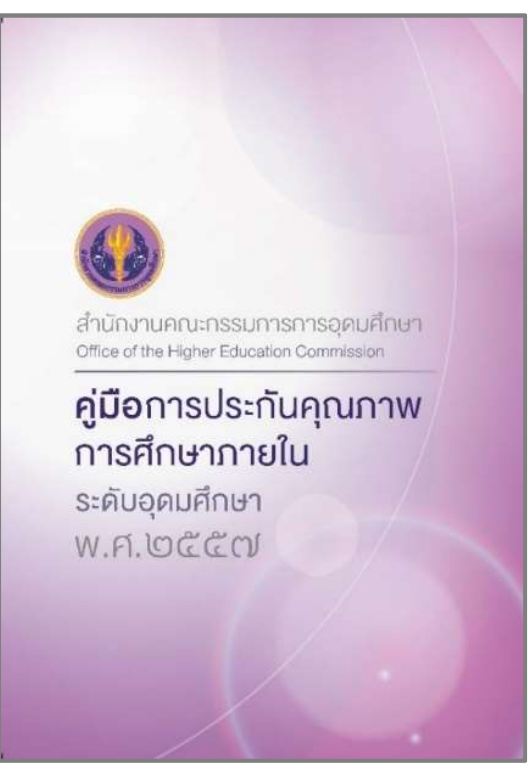

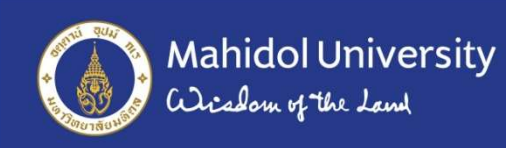

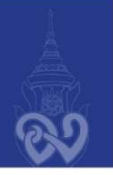

#### การนำข้อมูลเข้าสู่ระบบ CHE QA Online

|   | การดำเนินการ                                            | กำหนดการ           |
|---|---------------------------------------------------------|--------------------|
| • | มหาวิทยาลัยชี้แจงระบบ                                   | -                  |
| • | ประชุมชี้แจงการบันทึกข้อมูลในระบบ                       | 12 ก.ย.61          |
| • | หลักสูตรบันทึกข้อมูลเข้าระบบ                            | ถึงวันที่ 5 ต.ค.61 |
| • | หลักสูตรยืนยันข้อมูลในระบบที่ห้อง P114                  | 8 ต.ค.61           |
| • | ผู้ดูแลระบบระดับคณะ ตรวจสอบและยืนยันข้อมูลในระบบ        | 31 ต.ค.61          |
| • | ผู้ดูแลระบบระดับมหาวิทยาลัย ตรวจสอบและส่งข้อมูลให้ สกอ. | 21 – 30 พ.ย.61     |

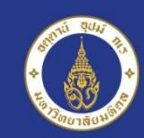

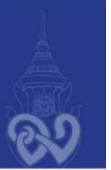

# การส่งข้อมูลของมหาวิทยาลัย เข้าสู่ระบบ CHE QA Online

ระดับหลักสูตร

- บันทึก CDS
- บันทึกข้อมูลหมวด 1
- บันทึกตัวบ่งชี้ 1.1

ระดับส่วนงาน

- ตรวจสอบ/บันทึก CDS
- บันทึกตัวบ่งชี้ 1.1

■ ส่งรายงาน

แล้วเสร็จภายในวันที่ 31 ตุลาคม 2561

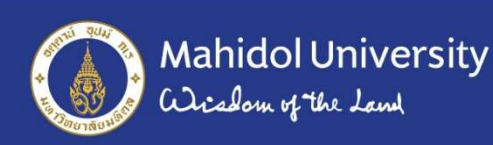

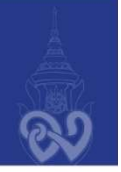

#### รอบปีของการบันทึกข้อมูลในระบบ CHE QA Online

- <u>การบันทึกส่วนใหญ่ในระบบ</u>จะใช้ข้อมูลที่อยู่ภายในรอบ
   ปีการศึกษา 2560 (1 ส.ค. 2560 31 ก.ค.2561) ยกเว้น
- ข้อมูลเงินทุนวิจัย ใช้รอบปีงบประมาณ 2560
   ( 1 ต.ค. 2560 30 ก.ย. 2561)
- ข้อมูลผลงานของทั้งอาจารย์และนักศึกษา ใช้รอบปีปฏิทิน 2560
   (1 ม.ค. 2560 31 ธ.ค. 2560)

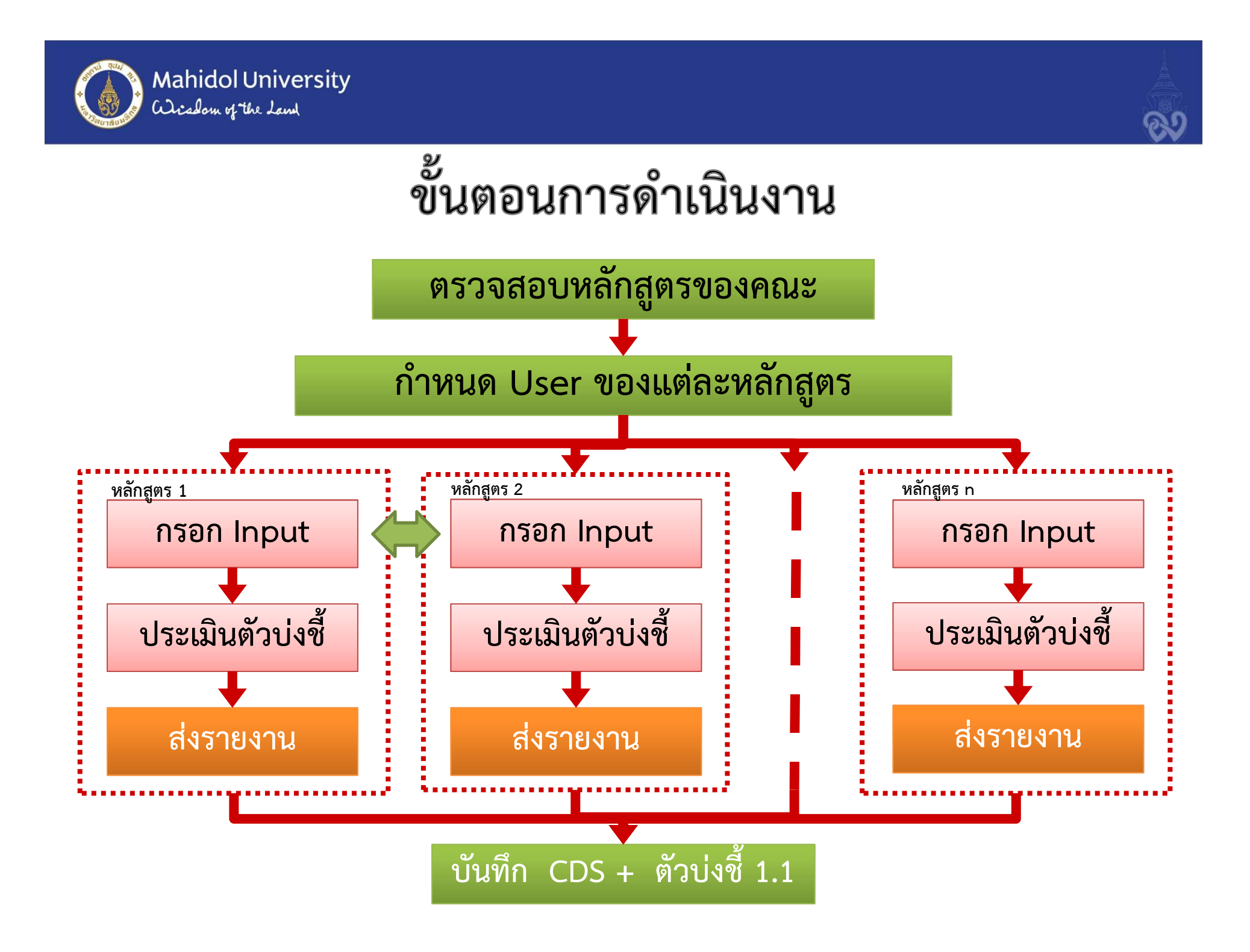

![](_page_6_Picture_0.jpeg)

![](_page_6_Picture_2.jpeg)

| Inp  | ut หมวดที่ 1                                                                                                    | ตรวจสอบ      | ปรับปรุง     |
|------|----------------------------------------------------------------------------------------------------|--------------|--------------|
| *    | อาจารย์ประจำหลักสูตร (รายบุคคล)                                                                                                    |              |              |
|      | <ul> <li>ชื่อ - นามสกุล</li> <li>บันทึกประวัติการศึกษาสูงสุด</li> <li>บันทึกตำแหน่งทางวิชาการ</li> <li>ประสบการร์ การทำการสอน</li> </ul>                                                                                             | $\checkmark$ | $\checkmark$ |
|      | คุณสมบัติอาจารย์ที่ปรึกษาวิทยานิพนธ์หลัก/ค้นคว้าอิสระ                                                                                                    |              | <b>v</b>     |
|      | <ul> <li>ข้อมูลประวัติการศึกษา</li> <li>รหัสระดับการศึกษาที่จบ</li> <li>ชื่อหลักสูตรที่จบการศึกษา</li> <li>สาขาวิชาที่จบการศึกษา</li> <li>ปีที่จบการศึกษา</li> <li>กลุ่มสาขาวิชาที่จบ</li> <li>ชื่อสถานศึกษาที่จบการศึกษา</li> </ul> | $\checkmark$ | $\checkmark$ |
|      | <ul> <li>ข้อมูลผลงานวิชาการ/งานสร้างสรรค์</li> <li>ชื่อผลงานวิชาการ/งานสร้างสรรค์</li> <li>เกณฑ์มาตรฐาน (คู่มือ สกอ. หน้า 78 – 79)</li> </ul>                                                                                        |              | $\checkmark$ |
|      | • บทความของอาจารย์ที่ได้รับการอ้างอิ่งในฐานข้อมูล TCI และ Scopus (คู่มือ สกอ. หน้า 80 - 81)                                                                                                    |              | <b>v</b>     |
| *    | อาจารย์ผู้สอน (รายบุคคล)                                                                                                    |              |              |
|      | ■ ชื่อ - นามสกุล                                                                                                    | $\checkmark$ | $\checkmark$ |
| •••• | สถานที่เปิดการเรียนการสอน                                                                                                    |              | $\checkmark$ |

![](_page_7_Picture_0.jpeg)

![](_page_7_Picture_2.jpeg)

![](_page_7_Picture_3.jpeg)

![](_page_8_Picture_0.jpeg)

![](_page_8_Picture_2.jpeg)

#### การเข้าสู่ระบบ CHE QA Online

- 1. เปิด Web Browser (แนะนำ Google Chrome)
- 2. URL : <u>http://www.cheqa.mua.go.th/</u>
- คลิกเลือกเข้าสู่ระบบประเมินตามปีการศึกษาที่ ต้องการบันทึก
- 4. ระบุ User Name & Password ของส่วนงาน

![](_page_9_Picture_0.jpeg)

CHE OA 3D

![](_page_9_Figure_1.jpeg)

![](_page_10_Picture_0.jpeg)

![](_page_10_Picture_2.jpeg)

#### CHE QA Online ปีการศึกษา 2560

|                                                           |                                                                                                    | <b>Q</b> 7                                                                |
|-----------------------------------------------------------|----------------------------------------------------------------------------------------------------|---------------------------------------------------------------------------|
|                                                           |                                                                                                    | 6 - D                                                                     |
| $\leftarrow \rightarrow \mathbb{C}$ ① Not secure   www.ch | eqa.mua.go.th/cheqa3d2560/                                                                                                    | ም ℚ ★ 🔍                                                                   |
| CHE OA 3D                                                 | ≡ ปีการศึกษา 2560 + เมนูหลัก +                                                                                                    | 🏩 🌴 🤉 😂 A 🗭                                                               |
| Search Q                                                  |                                                                                                    | All Lavel - Hore                                                          |
| คู่มือ                                                    |                                                                                                    | azu Lever - Here                                                          |
| 📄 ดู่มือ admin มหาวิทยาลัย/คณะ                            | ฬ ประกาศข่าวสาร                                                                                                    | ┛ ระบบฐานข้อมูลด้านการประกันคุณภาพการศึกษา ระดับอุดมศึกษา                 |
| 📄 คู่มือกรรมการ คณะ/สถาบัน                                | แบบฟอร์มการให้บริการระบบ CHE QA Online - 15 ม.ค. 2558 14:49                                                                                                    | เลือกกลุ่มสถาบัน : มหาวิทยาลัยในกำกับรัฐ ▼<br>สถาบัน : มหาวิทยาลัยมหิดล ▼ |
| 📄 ดูมือการเพิ่มอัตลักษณ์                                  |                                                                                                    | ชื่อผู้ใช้งาน: *<br>รหัสผ่าน: *                                           |
| 📄 คู่มือการใช้งานระดับหลักสูตร                            |                                                                                                    | จำมหาวิทยาลัยไว้? เข้าสู่ระบบ                                             |
| 📄 คู่มือการใช้งาน (ใช้เกณฑ์อื่นๆ)                         |                                                                                                    | Link นี้ใช้สำหรับการประเมินปี 2560 เท่านั้น                               |
| 📄 คู่มือการ Imports Excel                                 |                                                                                                    |                                                                           |
| 📄 คู่มือการใช้งานระดับหลักสูตร<br>(สำหรับกรรมการ)         | <ol> <li>คำแนะนำก่อนการใช้งาน</li> </ol>                                                                                                    | 릗 ดูอย่างเดียว/ทดสอบระบบ                                                  |
|                                                           | <ul> <li>ปรดทำการเปิดการใช้งาน javascript</li> <li>โปรดทำการเปิดการใช้งาน cookies</li> <li>ขั้นตอนการทำงานของระบบ</li> <li>เรียกการยืนยันการส่งข้อมูลจากประธาน</li> <li>เรียกดูรายงานการส่ง SAR</li> <li>Support : cheqa@nu.ac.th</li> </ul> | เข้าสู่ระบบเพื่อดูอย่างเดียว                                              |

![](_page_11_Picture_0.jpeg)

![](_page_11_Picture_2.jpeg)

#### การเข้าสู่ระบบ

เลือกกลุ่มสถาบัน : มหาวิทยาลัยในกำกับของรัฐ สถาบัน : มหาวิทยาลัยมหิดล

![](_page_11_Figure_5.jpeg)

![](_page_12_Picture_0.jpeg)

![](_page_13_Picture_0.jpeg)

![](_page_13_Picture_1.jpeg)

# ตรวจสอบรายละเอียดหลักสูตร

![](_page_13_Figure_3.jpeg)

![](_page_14_Picture_0.jpeg)

![](_page_14_Picture_2.jpeg)

# การบันทึก CDS ของหลักสูตร

| 🕒 CHE QA Online System 🛛 🗙 🔪                                 |                                                                                                    |                                                     |                                                                                          |                                                                                                    |                                                                 |                                                                                                    |                                                               |                                               | Zand                                         | ( <del>111</del>          | ð X                    |
|--------------------------------------------------------------|----------------------------------------------------------------------------------------------------|-----------------------------------------------------|------------------------------------------------------------------------------------------|----------------------------------------------------------------------------------------------------|-----------------------------------------------------------------|----------------------------------------------------------------------------------------------------|---------------------------------------------------------------|-----------------------------------------------|----------------------------------------------|---------------------------|------------------------|
| ← → C () www.cheqa.mua.                                      | go.th/cheqa3d2557/course/fr                                                                                                    | m_CdsEntry.aspx?k=99                                | %7c0&o=                                                                                  |                                                                                                    |                                                                 |                                                                                                    |                                                               | Q                                             | ☆ §J                                         | @ <b>1</b>                | e 🖓                    |
|                                                              | ≡ ปีการศึกษา 2559 +                                                                                                    | ข้อมูลพื้นฐาน CDS <del>+</del>                      | เลือกหมวด+                                                                               | รายงานผลการประเม็น 🗸                                                                                                    | ۹                                                               | mu_shcur                                                                                                    |                                                               | 0                                             | <b>0</b> \$                                  | A A                       |                        |
| Search       Q         • • • • • • • • • • • • • • • • • • • | <ul> <li>(หลัก<br/>ข้อมูลหลักสูตร ระดับ</li> <li>ศาอธิบายส์</li> <li>พมายถึงบันทึกข้อมูลแล้ว</li> <li>โปรดเลือกรายกา</li> <li>ร้อมูดพื้นฐาน Common Data S</li> <li>๑ ()ร่านรมหลักสูงรที่เปิดสอนทั้ง</li> <li>๑ ()ระดับปริญญาลรี</li> <li>๑ ()ระดับปริญญาลรี</li> <li>๑ ()ระดับปริญญาลรี</li> <li>๑ ()ระดับปริญญาลรี</li> <li>๑ ()ระดับปริญญาลรี</li> <li>๑ ()ระดับปริญญาลรี</li> <li>๑ ()ระดับปริญญาลรี</li> <li>๑ ()ระดับปริญญาลรี</li> <li>๑ ()ระดับปริญญาลรี</li> <li>๑ ()ระดับปริญญาลรี</li> <li>๑ ()ระดับปริญญาลรี</li> <li>๑ ()ระดับปริญญาลรี</li> <li>๑ ()ระดับปริญญาลรี</li> <li>๑ ()ระดับปริญญาลล</li> <li>บันทึกข้อมูลระดับ-ภาคบันทึกข้อมูล</li> <li>ข้อมูลพื้นฐาน</li> <li>จำนวนหลักสูตรที่เปิดสอนทั้งห</li> <li>๑ ()รักษาสามทั้ง</li> <li>นี่มีกลูดรวิทยาศาสตรบัณฑิต ส</li> </ul> | สูตรวิทยาศาสตรบัณฑ์ด<br>: ปริญญาตรี (เลือกใช้เก<br> | า สาขาวิชาเวชระเ<br>ณฑปี 2548 ประเม<br>(ไม่มีข่อมูลที่ต้องข<br>a Set สำหรับ<br>ระดับกาค) | บียน มหาวิทยาลัยมหิดล(2550006110<br>กท ไม่เลือก หลักสูตร ปรับปรุง พ.ศ. 25<br>ปันทึก)   ● หมายถึงยังไม่มีการบันทึกข้อ<br>J <b>บั`นทึกข้อมูล</b> | 02533][จำนวนสาขา 0]<br>554 ) 🗙 )<br>อมูล<br>มัณฑิต —ระดับปริญญา | <ol> <li>1.</li> <li>2.</li> <li>3.</li> <li>4.</li> <li>5.</li> <li>6.</li> <li><sup>ĩ</sup><sup>n</sup> → se</li> </ol> | เลือก<br>เลือก<br>เลือก<br>คลิก<br>ใส่ตั <sup>4</sup><br>คลิก | าข้อ<br>ากลุ่<br>าราย<br>ปุ่ม<br>วเลฯ<br>ปุ่ม | มูลทั้<br>มข้อ<br>ยการ<br>แก้ไ<br>ข<br>บันท์ | ั้นฐู'<br>มูล<br>ข<br>ขึก | าน<br>เอก              |
|                                                              | Copyright © 2015 All rights                                                                                                    | reserved.                                           |                                                                                          | มหาวิทยาลัยนเรศวร พบปัญ                                                                                                    | หาหรือต้องการเสนอแนะ                                            | โปรดติดต่อ                                                                                                    | เวปบอร์ดส                                                     | ้อบถามบี                                      | ู่ญหา <mark>ห</mark> รือ                     | cheqa@                    | nu.ac <mark>.th</mark> |

![](_page_15_Figure_0.jpeg)

![](_page_16_Picture_0.jpeg)

![](_page_16_Picture_2.jpeg)

# บันทึก Input หมวด 1

| 🖉 WebQA - Home Page 🛛 🗙 🔪                                  | N                                                                                                    |                                                       |                                      |                                                                                   |                                   | Zand — 🗗 🗙                         |
|------------------------------------------------------------|----------------------------------------------------------------------------------------------------|-------------------------------------------------------|--------------------------------------|-----------------------------------------------------------------------------------|-----------------------------------|------------------------------------|
| $\leftrightarrow$ $\rightarrow$ C $\odot$ www.cheqa.mua.go | o.th/cheqa3d2557/course/C                                                                                                    | ata2/main.aspx?k=1 08                                 | 0=                                   |                                                                                   |                                   | ବ 🖈 🔊 🐠 📕 🚱 :                      |
| CHE QA 3D                                                  | ≡ ปีการศึกษา 2559 -                                                                                                    | ข้อมูลพื้นฐาน CDS +                                   | เลือกหมวด+                           | 1 ผลการประเม็น -                                                                  | 👰 mu_shcur 🖸                      | 0 ¢\$ ^ A @                        |
| Search Q<br>หมวดที่ 1ช่อมูลทั่วไป<br>📑 ข้อมูลหลักสูดร      | (หลัก<br>ข้อมูลหลักสูตร ระดับ<br>วิชาเอก/วิทยาเขต<br>ใน่ระบุแขนง/วิทยาเขต/ทั้งหมะ                                                                                                    | สูตรวิทยาศาสตรบัณฑิต<br>: ปริญญาตรี ( เลือกใช้เก<br>• | สาขาวิชาเวชระเบี<br>ณฑ์ปี 2548 ประเภ | ี่ยน มหาวิทยาลัยมหิดล[25500061102533]<br>ท ไม่เลือก หลักสูตร ปรับปรุง พ.ศ. 2554 ) | [จำนวนสาขา0]<br>) & @bopti        | ion > 🕃 พิมพ์รายงานการประเม็นตนเอง |
| 🛓 Input 🛛 🕹 2 🛹                                            | Retoad                                                                                                    |                                                       |                                      |                                                                                   |                                   |                                    |
| อาจารย์ประจำหลักสูตร<br>อาจารย์ผู้สอน                      | 🛃 อธิบายผลการดำเนิ                                                                                                    | นงานตามตัวบ่งชั้                                      |                                      | ์ บันทึก Inp                                                                      | ut 3 รายการ                       |                                    |
| สถานที่จัดการเรียนการสอน                                   | ตัวบ่งชื                                                                                                    | ผลการด <mark>ำเน</mark> ินงาน                         |                                      | - อาจารย์เ                                                                        | ประจำหลักสตร                      |                                    |
| 🛃 ประเมินด้วบ่งขึ้ <                                       | שמיונושא<br>שמיונושא<br>שמיונושא<br>שמיונושא<br>שמיונושא<br>שמיונושא<br>שמיונושא<br>שמיונושא<br>שמיונושא<br>שמיונושא<br>שמיונושא<br>שמיונושא<br>שמיונושא<br>שמיונושא<br>שמיונושא<br>שמיונושא<br>שמיונושא<br>שמיונושא<br>שמיונושא<br>שמיונושא<br>שמיונושא<br>שמיונושא<br>שמיונושא<br>שמיונושא<br>שמיונשא<br>שמיונושא<br>שמיונשא<br>שמיונושא<br>שמיונושא<br>שמיונושא<br>שמיונושא<br>שמיונושא<br>שמיונושא<br>שמיונושא<br>שמיונא<br>שמיונושא<br>שמיונושא<br>שמיונים שמיונים שמיוניונים שמיונים שמימיוניונים שמיונים שמיונים שמיונים שמיונים שמיונים שימים שמיונים שמיו |                                                       |                                      | - อาจารย์ผู้<br>- สถานที่จั                                                       | ผู้สอน<br>ัดการเรียนการส          | อน                                 |
| www.chena.mua.nn.th/chena3d2557/course                     | Copyright © 2015 All right                                                                                                    | reserved.                                             |                                      | มหาวิทยาลัยนเรศวร พบบัญหาหรือ                                                     | มต้องการเสนอแนะโปรดติดต่อ เวปบอร์ | ร์ดสอบถามปัญหา หรือ cheqa@nu.ac.th |

![](_page_17_Picture_0.jpeg)

![](_page_17_Picture_2.jpeg)

# อาจารย์ประจำหลักสูตร (ตาม มคอ.2)

| C Www.cneqa.m                       | ua.go.th/cheqa3d25 | 5//course/cata1/leacher.as                                                                     | px?k=1%/c080=                                                                |                                                                                                    | હ                          | ¥ al 🕸 🚣             |  |
|-------------------------------------|--------------------|------------------------------------------------------------------------------------------------|------------------------------------------------------------------------------|----------------------------------------------------------------------------------------------------|----------------------------|----------------------|--|
| HE QA 3D                            | ≡ ปีการศึก         | าษา 2559 <del>-</del> ข้อมูลพื้นฐาน                                                            | ICDS+ เลือกหมวด+ รายงานผลศ                                                   | ารประเม็น 🗸                                                                                                    | 👰 mu_shcur 希 🛛             | <b>Q</b> \$ A A      |  |
| 🤇<br>เปล่อมูลหวักไป<br>อมูลหลักสูตร | ຊ<br><u> </u>      | (หลักสูตรวิทยาศาสต<br><b>สู(ตร</b> ระดับ∶ปริญญาตรี ( เล่<br>ขด<br>บาเขด/ทั้งหมะ <mark>∵</mark> | เรบัณฑิต สาขาวิชาเวชระเบียน มหาวิทย<br>ล็อกใช้เกณฑ์ปี 2548 ประเภท ไม่เลือก ห | ลัยมหิดล[25500061102533][จำนวนส<br>ักสูตร ปรับปรุง พ.ศ. 2554 ) 🗙 )                                                                                                    | าขา0]<br>ชชิ option > 🕄 จั | มพ์รายงานการประเมินต |  |
| hit                                 | C Reload           |                                                                                                |                                                                              |                                                                                                    |                            |                      |  |
|                                     | ·                  |                                                                                                |                                                                              | E CONTRACTOR OF CONTRACTOR OF | ้ำอาจารย์บางท่านไ          | ม่ได้เป็น            |  |
| ะเมินด้วบ่งชื้                      | < 📩 🞜ดึงข้อม       | มูลดั้งต้นจากปีที่ผ่านมา                                                                       |                                                                              |                                                                                                    |                            |                      |  |
|                                     |                    |                                                                                                |                                                                              |                                                                                                    | อาจารย์ประจำหลั            | ึกสตร                |  |
|                                     | 1.1.1              |                                                                                                | หากมีการเปลี่ยบแ                                                             | ปลง                                                                                                    |                            |                      |  |
|                                     | 📩 อาจารย์ข         | ประจำหลักสูตร(มคอ2)                                                                            |                                                                              |                                                                                                    | ก็กด Delete เพื่อ ลบออ     |                      |  |
|                                     | เลือกอาจารย์       |                                                                                                | อาจารย์ประจำหลั                                                              | าสตร                                                                                                    |                            |                      |  |
|                                     |                    |                                                                                                |                                                                              |                                                                                                    |                            |                      |  |
|                                     | 🖺 เพิ่ม            |                                                                                                | สามารถเลือกเพิ่ม                                                             | มได้                                                                                                    |                            |                      |  |
|                                     | เลือก              | สาแหน่งทางวิชาการ                                                                              | ชื่ออาจารย์ประจำหลักสูตร                                                     | วุฒิการศึกษาสูงสุด                                                                                                    | ประเภท                     | ສນ                   |  |
|                                     | ⊟ สาขา/วิทเ        | ยาเขด:                                                                                         |                                                                              |                                                                                                    |                            |                      |  |
|                                     |                    | อาจารย์                                                                                        | ยรรยงศ์ อัมพวา                                                               | ปริญญาโท                                                                                                    | อาจารย์ประจำหลักสูตร       | Delete               |  |
|                                     |                    | อาจารย์                                                                                        | ธากร ธิดิเศรษฐ์                                                              | ปริญญาเอก                                                                                                    | อาจารย์ประจำหลักสูตร       | Delete               |  |
|                                     | 201                | อาจารย์                                                                                        | อรรถพล กาญจนพงษ์พร                                                           | ปร <mark>ิญญา</mark> เอก                                                                                                    | อาจารย์ประจำหลักสูตร       | Delete               |  |
|                                     |                    |                                                                                                | 10 ( 45)                                                                     | าโร้อเอเวเออ                                                                                                    | 200 - 20 - 27              |                      |  |
|                                     |                    | ผู้ช่วยศาสตราจารย์                                                                             | ภัทร์ พลอยแหวน                                                               | Disting (col)                                                                                                    | อาจารยประจำหลักสูตร        | Delete               |  |

![](_page_18_Picture_0.jpeg)

![](_page_18_Picture_1.jpeg)

# อาจารย์ประจำหลักสูตร (ตามรอบปีการศึกษา)

|                                   |                                                                                                    |                                                 |                                                                                                    |                                                |                                                                                                    |                                                                         |                                                                                                    |                                                                                                 |                             |                                      | 2     |    |
|-----------------------------------|----------------------------------------------------------------------------------------------------|-------------------------------------------------|----------------------------------------------------------------------------------------------------|------------------------------------------------|----------------------------------------------------------------------------------------------------|-------------------------------------------------------------------------|----------------------------------------------------------------------------------------------------|-------------------------------------------------------------------------------------------------|-----------------------------|--------------------------------------|-------|----|
|                                   | เลือก                                                                                                    | ตำแหน่งทางวิชาก                                 | การ                                                                                                    | ชื่ออาจารย์ประจำหลักสู                         | (R5                                                                                                    | วุฒิการศึกษาสูงส                                                        | (ค 1                                                                                                    | ไระเภท                                                                                          |                             | ລນ                                   |       |    |
|                                   | 🗄 สาขา/วิทยา                                                                                                    | າເພດ:                                           |                                                                                                    |                                                |                                                                                                    |                                                                         |                                                                                                    |                                                                                                 |                             |                                      |       |    |
|                                   |                                                                                                    | อาจารย์                                         |                                                                                                    | อรรถพล กาญจนพงษ์พ                              | 15                                                                                                    | ปริญญาเอก                                                               | e                                                                                                    | าจารย์ประจำหลักสูตร                                                                             |                             | Delete                               |       |    |
|                                   |                                                                                                    | อาจารย์                                         |                                                                                                    | ยรรยงศ์ อัมพวา                                 |                                                                                                    | ปริญญาโท                                                                | 2                                                                                                    | าจารย์ประจำหลักสูตร                                                                             |                             | Delete                               |       |    |
|                                   |                                                                                                    | ผู้ช่วยศาสตราจาร                                | ย์                                                                                                    | ภัทร์ พลอยแหวน                                 |                                                                                                    | ปริญญาเอก                                                               | 2                                                                                                    | าจาร <mark>ย์ประจำหลักสูตร</mark>                                                               |                             | Delete                               |       |    |
|                                   |                                                                                                    | อาจารย์                                         |                                                                                                    | สุกัญญา จงถาวรสถิตย์                           |                                                                                                    | ปริญญาเอก                                                               | z                                                                                                    | าจารย์ประจำหลักสูตร                                                                             |                             | Delete                               |       |    |
|                                   |                                                                                                    | อาจารย์                                         |                                                                                                    | ฐากูร ฐิติเศรษฐ์                               |                                                                                                    | ปริญญาเอก                                                               | 2                                                                                                    | าจารย์ปร <mark>ะจำหลักสตร</mark>                                                                |                             | Delete                               |       |    |
|                                   | 📩 อาจารย์ป                                                                                                    | ระจำหลักสูตร (ถ                                 | น. สิ้นรอบปีการศึกษ                                                                                                    | ษาที่ประเมิน)                                  |                                                                                                    |                                                                         | ยาง<br>ก็กด เ                                                                                                  | าวยบวะจาท<br>Delete เพื่อ                                                                       | เสกสูพว<br>1 ลาเออ          | ท                                    |       |    |
|                                   | 📩 อาจารย์ป<br>เลือกอาจารย์<br>🖹 (ซึ่ม                                                                                                    | ระจำหลักสุดร (ถ                                 | น. สั้นรอบปีการศึกษ                                                                                                    | ษาที่ประเมิน )                                 | <b>V</b>                                                                                                  |                                                                         | อำจา<br>ก็กด (                                                                                                 | วยบระจาท<br>Delete เพื่อ                                                                        | เสกสูงเร                    | ้าก                                  |       |    |
|                                   | <ul> <li>อาจารย์ป</li> <li>เลือกอาจารย์</li> <li>เพิ่ม</li> <li>สาแหน่งหา</li> </ul>                                                                                                  | ระจำหลักสูตร (ถ<br>งวิชาการ                     | น. สิ้นรอบปีการศึกษ<br>ชื่ออาจารณ์ประจำ                                                                                                    | ษาที่ประเมิน )<br>หลักสุคร                     | <ul> <li>วุฒิการศึกษาสูงสุด</li> </ul>                                                                    | 1J58                                                                    | ยาง<br>ก็กด [<br>เพ                                                                                            | ารยบระจาห<br>Delete เพื่อ<br>แสดงประวัดิ                                                        | เสกสูตร<br>1 ลบออ           | ,<br>ເກ                              |       |    |
| านสามารถเลือก                     | <ul> <li>อาจารย์ป</li> <li>เลือกอาจารย์</li> <li>เร็บเริ่ม</li> <li>สานหน่งหา</li> <li>สาบา/วิทยา<br/>ผู้ช่วยศาสด</li> </ul>                                                          | ระจำหลักสูตร (ถ<br>งวิชาการ<br>แขต:<br>ราจารย์  | น. สิ้นรอบปีการศึกษ<br>ชื่ออาจารยัประจำ<br>ภัทร์ พลอยแหวน                                                                                                    | ษาที่ประเมิน )<br>หลักสูตร                     | วุฒิการศึกษาสูงสุด<br>ปริณญาเอก                                                                           | 37L                                                                     | ยาง<br>ก็กด (<br>เทท                                                                                           | ารยบระจาห<br>Delete เพื่อ<br>แสดงประวัดิ<br>More Info                                           | เสกสูตร<br>1 ลบออ           | a<br>D<br>Delete                     |       |    |
| านสามารถเลือก                     | <ul> <li>อาจารย์ป</li> <li>เลือกอาจารย์</li> <li>เพิ่ม</li> <li>สานหน่งหา</li> <li>สาบา/วิทยา<br/>ผู้ช่วยศาสด<br/>อาจารย์</li> </ul>                                                  | ระจำหลักสูตร (ถ<br>งวิชาการ<br>าเชต:<br>ราจารย์ | <ul> <li>สิ้นรอบปีการศึกษ</li> <li>ชื่ออาจารย์ประจา<br/>ภัทร์ พลอยแหวน<br/>อรรถพล กาญจนา</li> </ul>                                                                                    | ษาที่ประเมิน )<br>หลักสูตร<br>งงษ์พร           | วุฒิการศึกษาสูงสุด<br>ปริญญาเอก<br>ปริญญาเอก                                                              | 152<br>213<br>213                                                       | ย่าง<br>ก็กด (<br>เมท<br>ารย์ประจำหลักสุตร                                                                     | ารยบระจาท<br>Delete เพื่อ<br>แสดงประวัดิ<br>More Info<br>More Info                              | เลกสูตร<br>1 ลบออ           | )<br>IN<br>Delete<br>Delete          |       |    |
| ่านสามารถเลือก<br>เพิ่มอาจารย์ได้ | <ul> <li>อาจารย์ป</li> <li>เลือกอาจารย์</li> <li>เพิ่ม</li> <li>สานหน่งหา</li> <li>สาบา/วิทยา<br/>ผู้ช่วยศาสต<br/>อาจารย์<br/>อาจารย์</li> </ul>                                      | ระจำหลักสูตร (ถ<br>งริชาการ<br>เพต:<br>ราจารย์  | <ul> <li>สิ้นรอบปีการศึกษ</li> <li>ชื่ออาจารยัประสา</li> <li>ภัทร์ พลอยแหวน</li> <li>อรรถพล กาญจนา</li> <li>ธาตร ธิติเศรษฐ์</li> </ul>                                                 | ราที่ประเมิน )<br>หลักสุดร<br>พงษ์พร           | <ul> <li>วุฒิการศึกษาสูงสุด</li> <li>ปริญญาเอก</li> <li>ปริญญาเอก</li> <li>ปริญญาเอก</li> </ul>           | שנע<br>ביה<br>ביה<br>ביה                                                | ย์ เข<br>ก็กด [<br>เภท<br>ารย์ประจำหลักสูตร<br>ารย์ประจำหลักสูตร<br>ารย์ประจำหลักสูตร                          | Tรยบระงาศ<br>Delete เพื่อ<br>แสดงประวัด<br>More Info<br>More Info                               | เสกสูตร<br>1 ลบออ           | Delete<br>Delete<br>Delete           |       |    |
| ่านสามารถเลือก<br>เพิ่มอาจารย์ได้ | <ul> <li>อาจารย์ป่า</li> <li>เลือกอาจารย์</li> <li>เริ่อกอาจารย์</li> <li>สานหน่งหา</li> <li>สาบา/วิทยะ</li> <li>ผู้ช่วยศาสด<br/>อาจารย์</li> <li>อาจารย์</li> <li>อาจารย์</li> </ul> | ระจำหลักสูตร (ถ<br>งวิชาการ<br>าเยต:<br>ราจารย์ | <ul> <li>สิ้นรอบปีการศึกษ</li> <li>ชื่ออาจารยัประจา</li> <li>ภัทร์ พลอยแหวน</li> <li>อรรถพล กาญจนา</li> <li>ฐาญร ฐิติเศรษฐ์</li> <li>ยรรยงศ์ อัมพวา</li> </ul>                         | ษาที่ประเมิน )<br>หลักสุดร<br>งงษ์พร           | วุฒิการศึกษาสูงสุด<br>ปริญญาเอก<br>ปริญญาเอก<br>ปริญญาเอก<br>ปริญญาเอก<br>ปริญญาโท                        | אזג<br>פרם<br>פרם<br>פרם<br>פרם<br>פרם                                  | ย์ เข<br>ก็กิด [<br>เทพ<br>ารย์ประจำหลักสูตร<br>ารย์ประจำหลักสูตร<br>ารย์ประจำหลักสูตร                         | ารยบระจาห<br>Delete เพื่อ<br>แสดงประวัด<br>More Info<br>More Info<br>More Info<br>More Info     | เสกสูตร                     | at<br>Delete<br>Delete<br>Delete     |       |    |
| ่านสามารถเลือก<br>เพิ่มอาจารย์ได้ | <ul> <li>อาจารย์ป</li> <li>เลือกอาจารย์</li> <li>เร็บเริ่ม</li> <li>สาขา/วิทยา<br/>ผู้ช่วยศาสต<br/>อาจารย์<br/>อาจารย์<br/>อาจารย์<br/>อาจารย์</li> </ul>                             | ระจำหลักสูตร (ถ<br>งวิชาการ<br>แขด:<br>ราจารย์  | <ul> <li>สิ้นรอบปีการศึกษ</li> <li>สื่ออาจารยัประจำ</li> <li>ภัทร์ พลอยแหวน</li> <li>อรรถพล กาญจนา</li> <li>ฐาฎร ฐิติเศรษฐ์</li> <li>ยรรยงศ์ อัมพวา</li> <li>สกัญญา จงถาวระ</li> </ul> | ษาที่ประเมิน )<br>หลักสูตร<br>หงษ์พร<br>เถิตย์ | วุฒิการศึกษาสูงสุด<br>วุฒิการศึกษาสูงสุด<br>ปริญญาเอก<br>ปริญญาเอก<br>ปริญญาเอก<br>ปริญญาเอก<br>ปริญญาเอก | גרם<br>ברם<br>ברם<br>ברם<br>ברם<br>ברם<br>ברם<br>ברם<br>ברם<br>ברם<br>ב | ย์ เข้า<br>ก็กิกด [<br>เภท<br>ารย์ประจำหลักสูตร<br>ารย์ประจำหลักสูตร<br>ารย์ประจำหลักสูตร<br>ารย์ประจำหลักสูตร | ToeUoss ง TM<br>Delete เพื่อ<br>แสดงประวัดิ<br>More Info<br>More Info<br>More Info<br>More Info | เสกสูตร<br>1 ลบออ<br>ให้ Up | Delete<br>Delete<br>Delete<br>Delete | ะ ข้อ | )3 |

![](_page_19_Picture_0.jpeg)

![](_page_19_Picture_1.jpeg)

# More Info. ส่วนที่ 1 และ 2

|                                                                                                    |                                            | ส่วนที่ 1                      |       |
|----------------------------------------------------------------------------------------------------|--------------------------------------------|--------------------------------|-------|
| 📥 ข้อมูลส่วนแรก                                                                                                    |                                            | ปรับแก้ไขข้อมูลส่วนข           | บุคคล |
| บันทึกประวัติการศึกษาสูงสุด ปริญญาเอก<br>บันทึกตำแหน่งทางวิชาการ ผู้ช่วยศาสตราจารย์ ▼<br>ประสบการณ์การ การเ                                      | ▼                                          |                                |       |
| ■ อางทัส HTML ■ B I I = E ● Solution 20 ■ Solution       ■ อางทัส HTML ■ B I I = E     ■ Solution       ■ อางทัส HTML ■ B I I = E     ■ Solution | 🔲 🔚 Tar 🖓 າ ແນນວັກອາຊ                      | ให้ปรับปรุงข้อมูลให้เป็นปัจจุา | ли    |
| 🄽 ข้อมูลส่วนที่ 2<br>คุณสมบัติอาจารย์ที่ปรึกษาวิทยานิพนธ์หลัก / การค้นคว้าอีสระ                                                                  | ส่วนที่ 2                                  |                                |       |
|                                                                                                    | คุณสมบัติอาจารย์ที่ปรึก<br>การค้นคว้าอิสระ | าษาวิทยานิพนธ์หลัก/            |       |

![](_page_20_Picture_0.jpeg)

![](_page_20_Picture_1.jpeg)

# More Info. ส่วนที่ 3

![](_page_20_Figure_3.jpeg)

โดยรายละเอียดของเกณฑ์มาตรฐาน/ระดับคุณภาพของผลงานทางวิชาการ สามารถดูเพิ่มเติมได้ที่คู่มือการประกัน คุณภาพการศึกษาภายใน ระดับอุดมศึกษา พ.ศ.2557 หน้า 78-79

ให้นับจำนวนบทความที่ได้รับการอ้างอิงตั้งแต่ 1 ครั้งขึ้นไป รวมทั้งการอ้างอิงตนเอง โดยพิจารณา ผลการดำเนินงาน 5 ปี ย้อนหลังตามปีปฏิทิน ซึ่งนับรวมปีที่ประเมิน (พ.ศ. 2556-2560)

![](_page_21_Picture_0.jpeg)

![](_page_21_Picture_2.jpeg)

# อาจารย์ผู้สอน

![](_page_21_Picture_4.jpeg)

![](_page_22_Picture_0.jpeg)

![](_page_22_Picture_2.jpeg)

# สถานที่จัดการเรียนการสอน

| 🕒 WebQA - Home Page 🛛 🗙 🔪                                   |                                                                                                    |                                           |                                                                                               |                                                                                                    |            | Zand         | /==           | o ×       |
|-------------------------------------------------------------|----------------------------------------------------------------------------------------------------|-------------------------------------------|-----------------------------------------------------------------------------------------------|----------------------------------------------------------------------------------------------------|------------|--------------|---------------|-----------|
| $\leftrightarrow$ $\ni$ C $\textcircled{0}$ www.cheqa.mua.g | go.th/cheqa3d2557/course/cata1/place.aspx?k=1                                                                             | %7c0&lo=                                  |                                                                                               |                                                                                                    |            | Q 🕁 🕷        | 9             | A 🚱 i     |
| <u>CHE QA 3D</u>                                            | ≡ ปีการศึกษา 2559 + ข้อมูลพื้นฐาน CDS                                                                                     | <ul> <li>เลือกหมวด -</li> </ul>           | รายงานผลการประเม็น 🗸                                                                          | 👰 mu_shcur                                                                                                    |            | 0 ¢          | A 7           | A. 🗭      |
| Search Q<br>หมวดที่ 1 ป้อมูลทั่วไป                          | (หลักสูตรวิทยาศาสตรบัณ<br>ข้อมูลหลั๊กสูตร ระดับ : ปริญญาตรี ( เลือกใ<br>วิชาเอก/วิทยาเขต<br>ไม่ระบุแขนง/วิทยาเขต/ทั้งหมุธ | ฑิด สาขาวิชาเวชระเ<br>ช้เกณฑ์ปี 2548 ประเ | บียน มหาวิทยาลัยมหิดล[25500061102533][จำนวนส<br>กท ไม่เลือก หลักสูตร ปรับปรุง พ.ศ. 2554 ) 🗙 ) | าขา 0]                                                                                                    | 🔁 option   | 🛛 พิมพ์รายง  | งานการประเว๋  | มินดนเอง  |
| ▲ Input 〈                                                   | C Reload                                                                                                    |                                           |                                                                                               |                                                                                                    |            |              |               |           |
| 🜌 ประเมินด้วบ่งขึ้ 🛛 🔇                                      | สถานที่จัดการเรียนการสอน                                                                                                  |                                           |                                                                                               |                                                                                                    |            |              |               |           |
|                                                             | สถาบที่จัดการเรียนการสอบ                                                                                                  | A STAR HTML THE                           | B I 🗄 🗄 🗞 🕅 🖬 🖬                                                                               | <ul> <li>In the second second se</li></ul> |            | ▼ \$1418     | v<br>Update & | Cancel    |
| 4                                                           | Copyright © 2015 All rights reserved.                                                                                     |                                           | มหาวิทยาลัยนเรศวร พบปัญหาหรือต้องการเง                                                        | สนอแนะโปรดดิดต่อ                                                                                                    | เวปบอร์ดสอ | บบถามปัญหา ห | รือ cheqa@    | @nu.ac.th |

![](_page_23_Picture_0.jpeg)

![](_page_23_Picture_2.jpeg)

# ประเมินตัวบ่งชื้

| 🕒 WebQA - Home Page 🛛 🗙 📃                           |                                                                                                    | Zand — 🗇 🗙                                         |
|-----------------------------------------------------|----------------------------------------------------------------------------------------------------|----------------------------------------------------|
| $\leftrightarrow$ $\Rightarrow$ C 🛈 www.cheqa.mua.g | a.go.th/cheqa3d2557/course/cata1/KPI1_1.aspx?k=1 13&o=                                                                                                    | ବ 🖈 🔊 🖤 🖊 🎯 🗄                                      |
| CHE QA 3D                                           | ≡ ปีการศึกษา 2559 - ข้อมูลพื้นฐาน CDS - เลือกหมวด - รายงานผลการประเมิน - 👰 mu_shcur # €                                                                                                    | 9 ¢\$ ^ A (*)                                      |
| Search Q<br>ทบวดที่ 1 ปลมุลทั่วไป                   | (หลักสูตรวิทยาศาสตรบัณฑิต สาขาวิชาเวชระเบียน มหาวิทยาลัยมหิตล[25500061102533][จำนวนสาขา 0]<br>ข้อมูลหลักสูตร ระดับ : ปริญญาตรี ( เลือกใช้เกณฑ์ปี 2548 ประเภท ไม่เลือก หลักสูตร ปรับปรุง พ.ศ. 2554 ) 🗙 ) 🍪 option ><br>วิชาเอก/วิทยาเขต                                                                                                    | 😒 พิมพ์รายงานการประเมินคนเอง                       |
| 🖹 ข้อมูลหลักสูตร                                    |                                                                                                    |                                                    |
| 🛓 Input 🛛 <                                         | บระเมนตรบงบราย เตรียงชาว                                                                                                    |                                                    |
| 🛃 ประเมินด้วย่งขึ้                                  | <b>บันทึกประมวลผลการประเมิ ตันเอง(ผ่าน/ไม่ผ่าน) ตันเอง(ผ่าน/ไม่ผ่าน) ตันเอง(ผ่าน/ไม่ผ่าน) ตันเอง(ผ่าน/ไม่ผ่าน) ตันเอง(ผ่าน/ไม่ผ่าน) ตันเอง(ผ่าน/ไม่ผ่าน) ตันเอง(ผ่าน/ไม่ผ่าน) ตันเอง(ผ่าน/ไม่ผ่าน) ตันเอง(ผ่าน/ไม่ผ่าน) ตันเอง(ผ่าน/ไม่ผ่าน) ตันเอง(ผ่าน/ไม่ผ่าน) ตันเอง(ผ่าน/ไม่ผ่าน) ตันเอง(ผ่าน/ไม่ผ่าน) ตันเอง(ผ่าน/ไม่ผ่าน)</b> <th>ดการศึกษาตาม<br/>1 ในสาขาทิตรง<br/>เสีย/สถาบัน เพื่อ</th> | ดการศึกษาตาม<br>1 ในสาขาทิตรง<br>เสีย/สถาบัน เพื่อ |
|                                                     | Copyright © 2015 All rights reserved. มหาวิทยาลัยนเรศวร พบปัญหาหรือต้องการเสนอแนะโปรดติดต่อ เวปบอร์ดสอบเ                                                                                                    | ถามปัญหา หรือ cheqa@nu.ac.th                       |

![](_page_24_Picture_0.jpeg)

![](_page_24_Picture_1.jpeg)

89

## บันทึกผลการดำเนินงานให้ "ผ่าน" ทุกข้อ

| WebQA - Home Page ×                                                                                                    | Zand                                       | 1000      | ٥    | ×    |
|----------------------------------------------------------------------------------------------------|--------------------------------------------|-----------|------|------|
| ← → C ③ www.cheqa.mua.go.th/cheqa3d2557/course/cata1/KPI1_1.aspx?k=1%7c13&o=                                                                                                    | ବ 🕁 🚡                                      |           | ٨. ( | en : |
| Input < เกณฑ์การประเมิน ตัวบ่ง ขี้ : ดัวบ่งขี้ 1.1:การบริหารจัดการหลักสูตรตามเกณฑ์มาตรฐานหลักสูตรที่กำหนดโดย สภอ.                                                                        |                                            |           |      | *    |
| 🛃 ประเมินดัวบ่งขึ้<br>3 🛯 🖹 บันทึกประมวลผลการประเมิน 🖹 ดึงเกณฑไหม่ (กรณีระบบดึงเกณฑ์ไม่ตรงกับรดับการศึกษา)                                                                               |                                            |           |      |      |
| ตนเอง(ผ่าน/ไม่ผ่าน) # ด้วบ่งนี้ผลการตำเนินงาน (Key Performance Indicators)                                                                                                    |                                            |           |      |      |
| ⊞                                                                                                    | ารตลอดระยะเวลาที่จัดการศึกษ                | าดาม      |      |      |
| ⊞<br><u>บันทึกผลการดำเนินงาน</u> คุณสมบัติของอาจารย์ประจำหลักสูตรคุณวูฒิระดับปริญญาโทหรือเทียบเท่า หรือดำรงดำแหน่งทางวิชาการไม่ต่าก     หรือสัมพันธ์กับสาขาวิชาที่เปิดสอน อย่างน้อย 2 คน | ว่าผู้ช่วยศาสตราจารย์ <mark>ใ</mark> นสาขา | ที่ตรง    |      |      |
| E<br>ให้หลักสูตรใช้ง่านในปีที่ 6) ประกาศใช้ในปีที่ 8)                                                                                                    | อบโดยสภามหาวิทยาลัย/สถาว                   | กัน เพื่อ |      |      |
| ตนแอง(ค 1 น                                                                                                    |                                            |           |      |      |
| ผลการดำเนินงาน                                                                                                    | •                                          |           |      | I    |
| รายการหลักฐาน                                                                                                    |                                            |           |      |      |
|                                                                                                    | 2<br>Update                                | Cancel    |      | •    |

![](_page_25_Picture_0.jpeg)

![](_page_25_Picture_1.jpeg)

## รายงานผลการประเมิน

| / 0 י  | Web         | QA - Home Page 🛛 🗙 🖉                            |                                                                               |                                                                                     |                                       |                                   | 2and — 🗇 🗙                         |    |
|--------|-------------|-------------------------------------------------|-------------------------------------------------------------------------------|-------------------------------------------------------------------------------------|---------------------------------------|-----------------------------------|------------------------------------|----|
| ← -    | > (         | C 🛈 www.cheqa.mu                                | a.go.th/cheqa3d2557/course/Admin/                                             | Approve2.aspx?k=99 0&o=                                                             |                                       |                                   | ବ 🖈 🗟 🐠 📕 🚱                        | :  |
| CHEG   | 2 =         | ≣ ปีการศึกษา 2559 →                             | ข้อมูลพื้นฐาน CommonDataset <del>-</del>                                      | รายงานผลการประเมิน -                                                                |                                       | 👰 mu_shcur 🏾 希 🖉                  | ) ¢\$ ^ A @                        | *  |
| с<br>2 | ג<br>ז<br>ז | (หล้<br>ข้อมูลหลักสูตร ระดั<br>วิชาเอก/วิทยาเขต | รักสูตรวิทยาศาสตรบัณฑิต สาขาวิชาเว<br>รับ : ปริญญาตรี ( เลือกใช้เกณฑ์ปี 2548) | ชระเบียน มหาวิทยาลัยมหิดค(25500061102<br>ประเภท ไม่เลือก หลักสูตร ปรับปรุง พ.ศ. 255 | 2533][จำนวนสาขา 0]<br>54 ) 🗙 )        | 🚳 option >                        | 😮 พิมพ์รายงานการประเม็นดนเอง       |    |
|        |             | 📩 รายงานผลการประ                                | เมิน                                                                          |                                                                                     |                                       |                                   |                                    |    |
|        |             | อียืนยันการส่ง                                  | หมายเหตุ:หากท่านกดยื่นยันเ                                                    | าารส่งแล้วจะไม่สามารถแก้ไขข้อมูลได้อีก                                              |                                       |                                   | 23                                 |    |
|        |             | ชื่อเภณฑ์การประเมิน ราเ                         | ขละเอียดผลการประเมิน                                                          | รายการหลักฐาน                                                                       | คะแบบผลการประเมินสำหรับระบบ CUP1      | F คะแบบหรือผลการประเมินสำหรับระบบ | เอ็นฯ<br><u>แก้ไข/บันทึกข้อมูล</u> |    |
|        |             | 4                                               |                                                                               |                                                                                     |                                       |                                   | •                                  |    |
|        |             |                                                 |                                                                               |                                                                                     |                                       |                                   |                                    |    |
|        |             |                                                 |                                                                               |                                                                                     |                                       |                                   |                                    |    |
|        |             |                                                 |                                                                               |                                                                                     |                                       |                                   |                                    |    |
|        |             |                                                 |                                                                               |                                                                                     |                                       |                                   |                                    |    |
|        |             |                                                 |                                                                               |                                                                                     |                                       |                                   |                                    |    |
|        | ¢           | Copyright © 2015 All righ                       | nts reserved.                                                                 |                                                                                     | มหาวิทยาลัยนเรศวร พบปัญหาหรือด้องการเ | สนอแนะโปรดติดต่อ เวปบอร์ดสอบเ     | กามปัญหา หรือ cheqa@nu.ac.th       | ÷  |
| 4      | c           | Copyright © 2015 All righ                       | its reserved.                                                                 |                                                                                     | มหาวิทยาลัยนเรศวร พบบัญหาหรือต้องการเ | สนอแนะโปรดดิดต่อ เวปบอร์ดสอบเ     | าามปัญหา หรือ cheqa@nu.ac.t        | :h |

![](_page_26_Picture_0.jpeg)

#### Mahidol University Wishow of the Lond

#### ส่งรายงานของหลักสูตร

![](_page_26_Picture_3.jpeg)

![](_page_27_Picture_0.jpeg)

![](_page_27_Picture_1.jpeg)

#### ติดต่อสอบถาม

• Email

wantagan.sao@mahidol.edu

• Tel: 02-8496065

• Line ID : wantagan

![](_page_27_Picture_7.jpeg)